## 家計簿の作成

## (1)合計欄の計算式を入力

[H43]に =SUM(H3:H42)] を入力します。支出合計欄

[I43]に =I42J を入力します。残高欄

| 11月家計簿 |           |      |     |        |    |         |        |         |
|--------|-----------|------|-----|--------|----|---------|--------|---------|
| 番号     | 年月日       | 品名   | 費目  | 単価     | 数量 | 収入      | 支出     | 残高      |
| 1      | 2017/11/1 | 先月残金 | 収入  |        |    | 5,000   | 0      | 5,000   |
| 2      | 2017/11/2 | バート代 | 収入  |        |    | 150,000 | 0      | 155,000 |
| 3      | 2017/11/3 | 病院歯科 | 医療費 | 12,390 | 1  |         | 12,390 | 142,610 |

## (2)費目は範囲外に費目リストを作り、プルダウンメニューで選択、表示する

[K3]に「収入」,[K4]に「医療費」,[K5]に「生活用品費」,[K6]に「教育娯楽費」、[K7]に「水光 熱費」, [K8]に「衣服費」, [K9]に「交通費」, [K10]に「通信費」, [K11]に「交際費」を入力し ます。[D2]~[D41]を選択→「データー」タブ→「データーツール」グループ→「データーの入 カ規則▼]→データーの入力規則ダイアログボックス表示。「設定]タブ→「入力値の種類]欄▼をク リックする。メニューから「リスト」を選択する。表示された「元の値」欄にカーソルを置く→「K3] ~[K11]を選択→「元の値]欄に[\$K\$3:\$K\$11]が表示される。費目入力するセル[D2]~[D41] を選択すると、セルの右に▼が表示され、クリックするとプルダウンメニューが表れる。

| 医療費   |                                               | 105     | 目家計  |
|-------|-----------------------------------------------|---------|------|
| 生活用品費 |                                               | 費目      | 単個   |
| 教養娯楽費 | <br>と道                                        | 水光埶費    | - 3. |
| 水光熱費  | <u>,                                     </u> | +====   | ,    |
| 衣服費   | トナック                                          | 11.1011 |      |
| 交通費   | 7ツ                                            | 衣服費     | 2,   |
| 通信費   | ュート                                           | 衣服費     | 7,   |
| 交際費   | <br>;;: -,                                    | m #     | -    |

## (3)文字・数値を入力

[E47]に =G47/F47] を入力します。 収入単価

- [F47]に =COUNTIF(\$D\$3:\$D\$42,B47)]を入力します。 収入数量 家計簿の収入件数(数量)を算出する関数。COUNTIF(範囲、検索条件)関数。
- [G47]に =SUMIF(\$D\$3:\$D\$42,B47,\$G\$3:\$G\$42)]を入力します。 収入合計 家計簿の収入合計を算出する関数。SUMIF(範囲、検索条件、合計範囲)関数。
- [H48]に =SUMIF(\$D\$3:\$D\$42,B48,\$H\$3:\$H\$42)J を入力します。 家計簿の支出合計を算出する関数。SUMIF(範囲、検索条件、合計範囲)関数。
- [I47]に =G47-H47Jを入力します。 残高

| 11月家計簿集計(費目別) |       |  |  |        |    |         |        |         |
|---------------|-------|--|--|--------|----|---------|--------|---------|
| 番号            | 費目    |  |  | 単価     | 數量 | 収入      | 支出     | 残高      |
| 1             | 収入    |  |  | 77,500 | 2  | 155,000 |        | 155000  |
| 2             | 医療費   |  |  | 12,390 | 1  |         | 12,390 | 142610  |
| 3             | 生活用品費 |  |  | 500    | 1  |         | 500    | 142,110 |
| 4             | 教養娯楽費 |  |  | 1,000  | 1  |         | 1,000  | 141,110 |
| 5             | 水光熱費  |  |  | 3,000  | 1  |         | 3,000  | 138,110 |
| 6             | 衣服費   |  |  | 1,000  | 1  |         | 1,000  | 137,110 |
| 7             | 交通費   |  |  | 650    | 1  |         | 650    | 136,460 |
| 8             | 通信費   |  |  | 1,500  | 1  |         | 1,500  | 134,960 |
| 9             | 交際費   |  |  | 800    | 1  |         | 800    | 134,160 |
|               |       |  |  |        | 合計 | 155,000 | 20,840 | 134,160 |
|               |       |  |  |        |    |         |        |         |